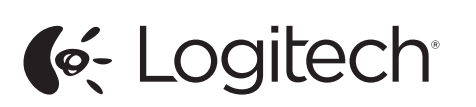

Getting started with Première utilisation Logitech<sup>®</sup> Wireless Combo MK320

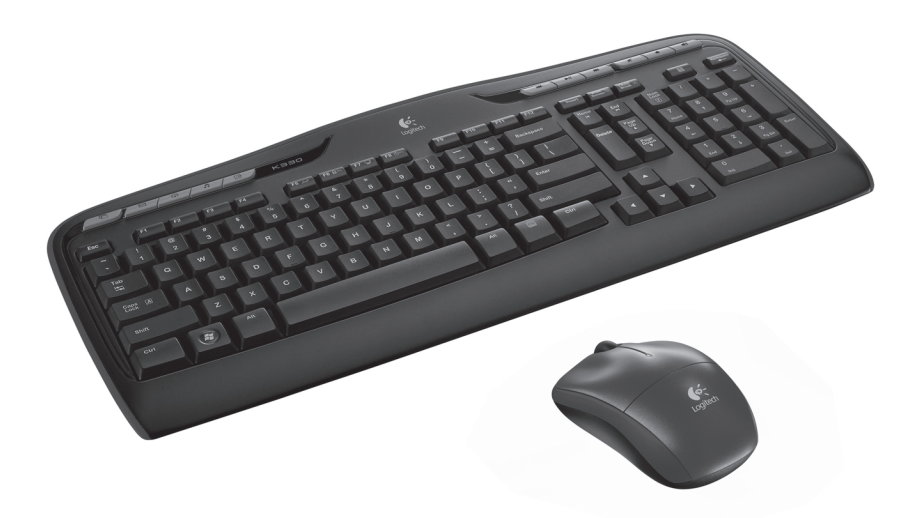

unifying

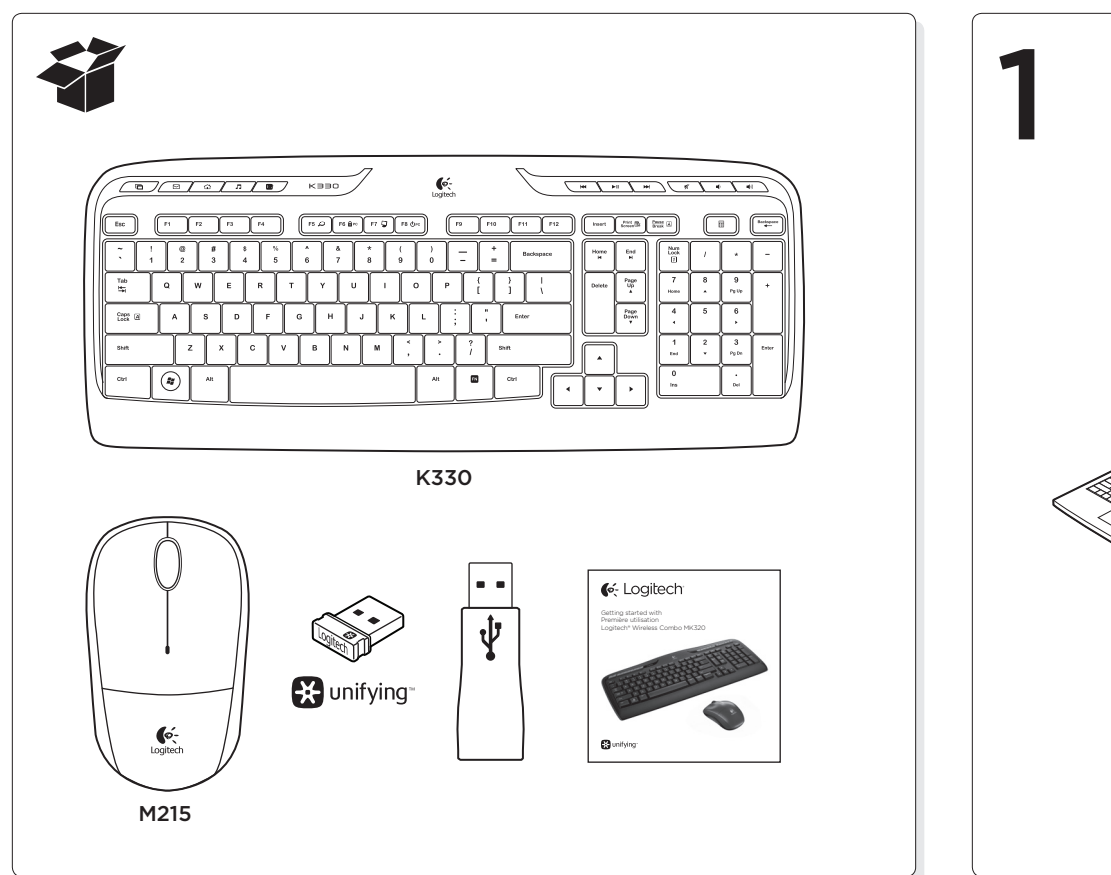

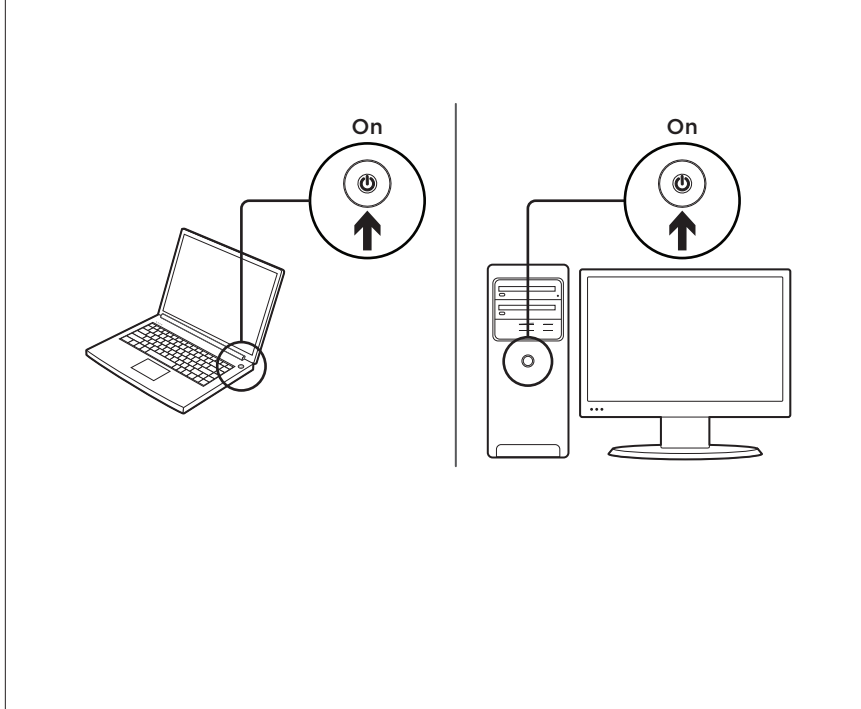

15. Modo de dormir do PC

16. Menu de contexto

17. Scroll Lock

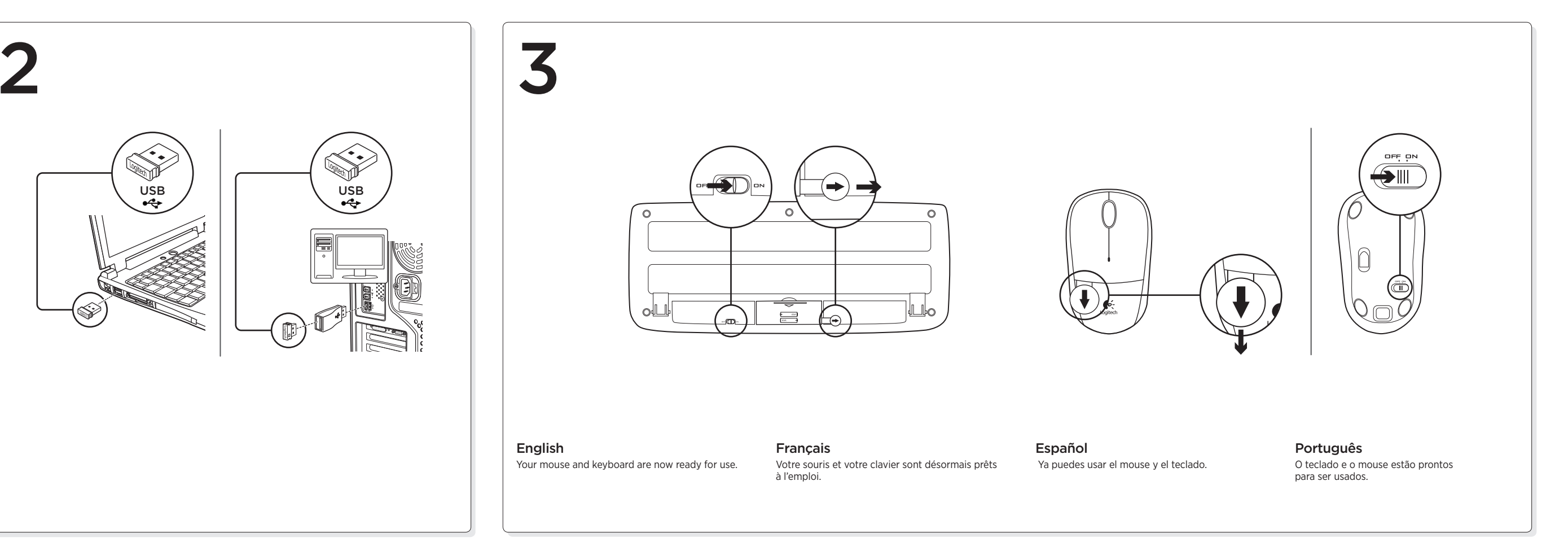

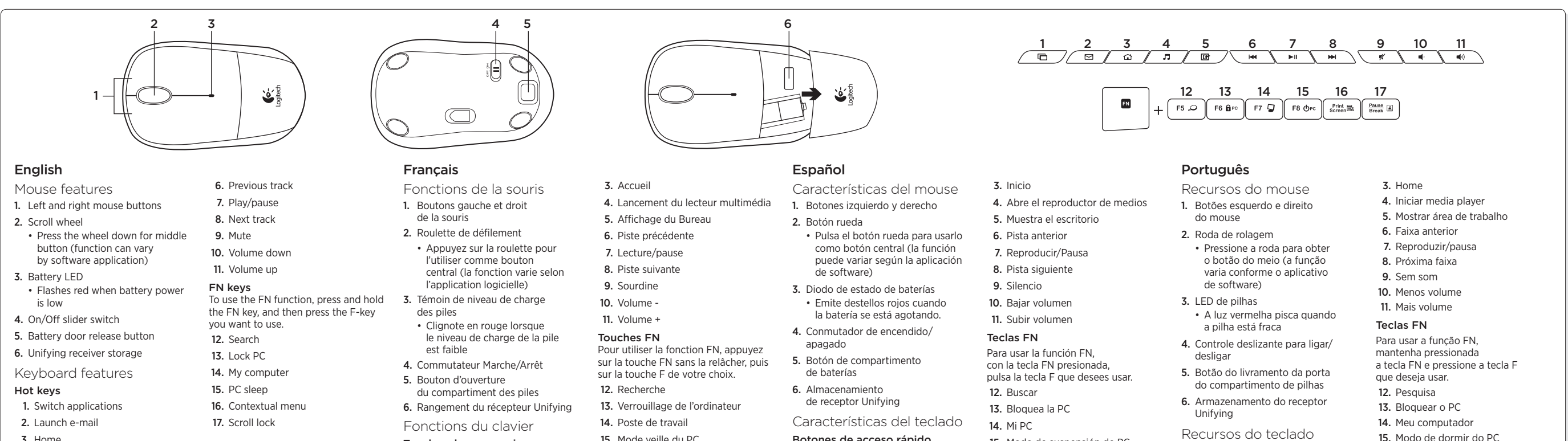

Botones de acceso rápido

2. Inicia el correo electrónico

1. Cambia de aplicación

15. Modo de suspensión de PC

16. Menú contextual

17. Bloq. Despl.

Teclas de acesso

2. Iniciar e-mail

1. Alternar aplicativos

15. Mode veille du PC

16. Menu contextuel

17. Verrouillage du défilement

Touches de raccourci

électronique

1. Changement d'application

2. Lancement de la messagerie

3. Home

## English

The Logitech® Unifying receiver

## Plug it. Forget it. Add to it.

Your new Logitech product ships with a Logitech Unifying receiver. Did you know you can add a compatible Logitech wireless device that uses the same receiver as your current Logitech Unifying product? Are you Unifying-ready?

#### Are you onlying-ready:

If you have a Logitech wireless device that's Unifying-ready, you can pair it with additional Unifying devices. Just look for the orange Unifying logo on the new device or its packaging. Build your ideal combo. Add something. Replace something. It's easy, and you'll use only one USB port for up to six devices.

#### Getting started is easy

- If you're ready to pair your device(s) via Unifying, here's what you need to do:
- Make sure your Unifying receiver is plugged in.
   If you haven't already, download the Logitech\* Unifying software from
- www.logitech.com/unifying.
- Start the Unifying software\* and follow the onscreen instructions to pair the new wireless device with your existing Unifying receiver.

\*Go to Start / All Programs / Logitech / Unifying / Logitech Unifying Software

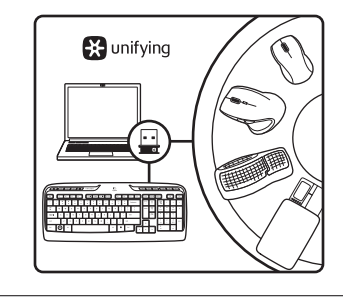

# English

# Help with setupAre the mouse and keyboard powered on?

- Is the Unifying receiver securely plugged into a computer USB port? Try changing USB ports.
- If the Unifying receiver is plugged into a USB hub, try plugging it directly into a USB port on your computer.
- Did you pull the battery tab on the mouse and keyboard? Check the orientation of the batteries inside the mouse and keyboard, or replace the batteries. The mouse uses one AA alkaline battery and the keyboard uses two AAA alkaline batteries.
- Remove metallic objects between the mouse/ keyboard and the Unifying receiver.
- Try moving the Unifying receiver to a USB port
- closer to the mouse and keyboard, or use the USB extender included with your product.Try reconnecting the mouse/keyboard and
- Unifying receiver using the Logitech Unifying software. (Refer to the Unifying section in this guide.)

### Français

# Récepteur Logitech® Unifying

Branchez-le. Oubliez-le. Ajoutez d'autres dispositifs. Votre nouveau produit Logitech est livré avec un récepteur Logitech Unifying. Saviez-vous qu'il est possible d'ajouter un dispositif Logitech sans fil compatible utilisant le même récepteur que votre produit Logitech Unifying actuel?

Etes-vous compatible Unifying?

Si vous possédez un dispositif Logitech sans fil compatible Unifying, vous pouvez le coupler à d'autres dispositifs Unifying. Recherchez la présence du logo Unifying de couleur orange sur le nouveau dispositif ou son emballage. Créez votre combinaison parfaite. Ajoutez un dispositif. Remplacez-en un. C'est très simple, et vous pouvez utiliser un seul port USB pour six dispositifs.

- L'installation est très facile. Si vous êtes prêt à associer vos dispositifs en utilisant le récepteur Unifying.
- voici comment procéder:
- 1. Vérifiez que le récepteur Unifying est correctement branché.
- Si ce n'est pas encore fait, téléchargez le logiciel Logitech® Unifying depuis le site www.logitech.com/unifying.
   Lancez le logiciel Unifying\* et suivez les instructions à l'écran pour coupler
- Lance is based of ming "to control to ming the control of the control of the contro

Logiciel Logitech Unifying

# Español

# Receptor Logitech® Unifying

Conéctalo. Olvídate de él. Agrega más.

#### Tu nuevo producto Logitech se entrega con un receptor Logitech Unifying. ¿Sabías que puedes agregar un dispositivo inalámbrico Logitech compatible que utiliza el mismo receptor que tu producto Logitech Unifying actual? ¿Estás listo para Unifying?

Si tienes un dispositivo inalámbrico compatible con Unifying, puedes emparejarlo con otros dispositivos Unifying. Busca el logo naranja de Unifying en el nuevo dispositivo o en su embalaje. Crea la combinación ideal. Agrega algo. Sustituye algo. Es sencillo: sólo utilizarás un puerto USB para hasta seis dispositivos.

# Es muy sencillo

Si estás listo para emparejar los dispositivos mediante Unifying, sigue estos pasos:

- 1. Comprueba que el receptor Unifying esté conectado.
- Si no lo has hecho aún, descarga el software Logitech<sup>®</sup> Unifying desde www.logitech.com/unifying.
- Inicia el software\* Unifying y sigue las instrucciones en pantalla para emparejar el nuevo dispositivo inalámbrico con el receptor Unifying existente
   \*Ve a Inicio / Todos los programas / Logitech / Unifying / Software Logitech Unifying

# Português

O receptor Logitech® Unifying Conecte-o. Esqueça-o. Adicione a ele.

Seu novo produto da Logitech inclui um receptor Logitech Unifying.

Sabia que é possível adicionar um dispositivo sem fio compatível da Logitech que usa o mesmo receptor que o atual produto Logitech Unifying? Está preparado para Unifying? Se tiver um dispositivo sem fio da Logitech que esteja preparado para Unifying, você poderá emparelhá-lo com dispositivos Unifying adicionais.

Procure o logotipo laranja do Unifying no novo dispositivo o un a embalagem. Faça sua combinação ideal. Adicione algo. Substitua algo. É fácil, e somente uma porta USB será usada para até seis dispositivos. É fácil começar

- Se estiver pronto para emparelhar dispositivos através do Unifying, aqui está o que é preciso fazer:
- 1. Verifique se o receptor Unifying está conectado
- Se ainda não o fez, faça o download do software Logitech\* Unifying no site www.logitech.com/unifying.
   Inicie o software Unifying\* e siga as instrucões na tela para emparelhar
- o novo dispositivo sem fio com o receptor Unifying existente. \*Vá para Iniciar / Todos os programas / Logitech / Unifying / Logitech Unifying Software

## Français

# Aide pour l'installation

- La souris et le clavier sont-ils sous tension?
  Le récepteur Unifying est-il branché sur un port USB? Réessayez en changeant
- de port USB. • Si le récepteur Unifying est branché
- sur un hub USB, branchez-le directement sur un port USB de l'ordinateur. Avez-vous retiré la languette de protection des piles de la souris et du clavier? Vérifiez l'orientation des piles dans la souris et le clavier ou remplacez-les. La souris utilise une pile alcaline AA et le clavier deux piles alcalines AAA.
- Retirez tout objet métallique se trouvant entre la caracterization et la régeneture la lié in presente de la caracterization et la régeneture la lié in presente de la caracterization et la régeneture la caracterization et la régeneture et la caracterization et la régeneture et la caracterization et la caracterization et la caracterization et la caracterization et la caracterization et la caracterization et la cara
- la souris/le clavier et le récepteur Unifying.Essayez de brancher le récepteur Unifying
- es du clavier ou utilisez la rallonge USB incluse avec votre produit.
- Reconnectez la souris/le clavier au récepteur Unifying à l'aide du logiciel Logitech Unifying (reportez-vous à la section Unifying de ce guide).

# Español

- Ayuda con la instalación
  ¿Has encendido el mouse y el teclado?
  ¿Está el receptor Unifying conectado correctamente a un puerto USB de
- la computadora? Prueba otros puertos USB.
  Si el receptor Unifying está conectado a un concentrador USB, conéctalo directamente a un puerto USB de la computadora.
- ¿Tiraste de la lengüeta de las baterías del mouse y el teclado? Comprueba la orientación de las baterías dentro del teclado y el mouse, o sustituye las baterías. El mouse usa una batería alcalina AA y el teclado usa dos baterías
- alcalinas AAA.Retira cualquier objeto metálico situado entre el mouse y el teclado y el receptor Unifying.
- Lleva el receptor Unifying a un puerto USB más cercano al mouse y el teclado, o utiliza el extensor USB incluido con el producto.
  Vuelve a conectar el mouse y el teclado
- y el receptor Unifying mediante el software Logitech Unifying. (Consulta la sección Unifying de esta guía).

## Português

neste guia.)

- Ajuda para a instalação • O mouse e o teclado estão ligados?
- O receptor Unifying está conectado corretamente a uma porta USB do computador? Experimente mudar de porta USB.
- Se o receptor Unifying estiver conectado a um hub USB, experimente conectá-lo
- diretamente a uma porta USB no computador. • Tirou a lingüeta das pilhas no mouse
- e no teclado? Verifique a orientação das pilhas no interior do teclado e do mouse, ou substitua as pilhas. O mouse usa uma pilha alcalina AA
- e o teclado usa duas pilhas alcalinas AAA. • Remova objetos metálicos entre o mouse
- ou o teclado e o receptor Unifying.
  Experimente mover o receptor Unifying para uma porta USB mais próxima do mouse e do teclado, ou use o extensor USB que
- acompanha o produto.
  Experimente reconectar o teclado ou o mouse e o receptor Unifying usando o software Logitech Unifying. (Consulte a seção Unifying

# s pilhas What do you think?

Please take a minute to tell us. Thank you for purchasing our product. Qu'en pensez-vous? Prenez quelques minutes pour nous faire part de vos commentaires. Vous venez d'acheter ce produit et nous vous en remercions.

# www.logitech.com/ithink

¿Cuál es tu opinión? Nos gustaría conocerla, si puedes dedicarnos un minuto. Te agradecemos la adquisición de nuestro producto. O que acha? Reserve um momento para nos informar. Obrigado por adquirir nosso produto.

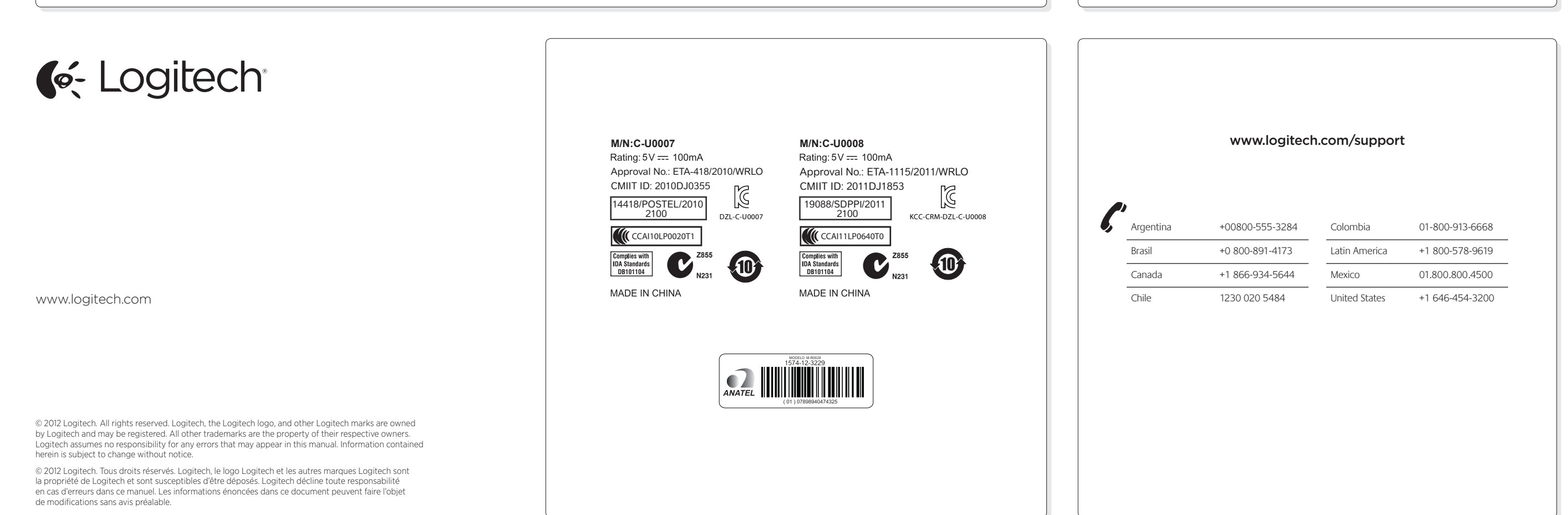

ing conectado · O recept erto USB de corretam ao tros puertos USB. Experime está conectado a un · Se o rece